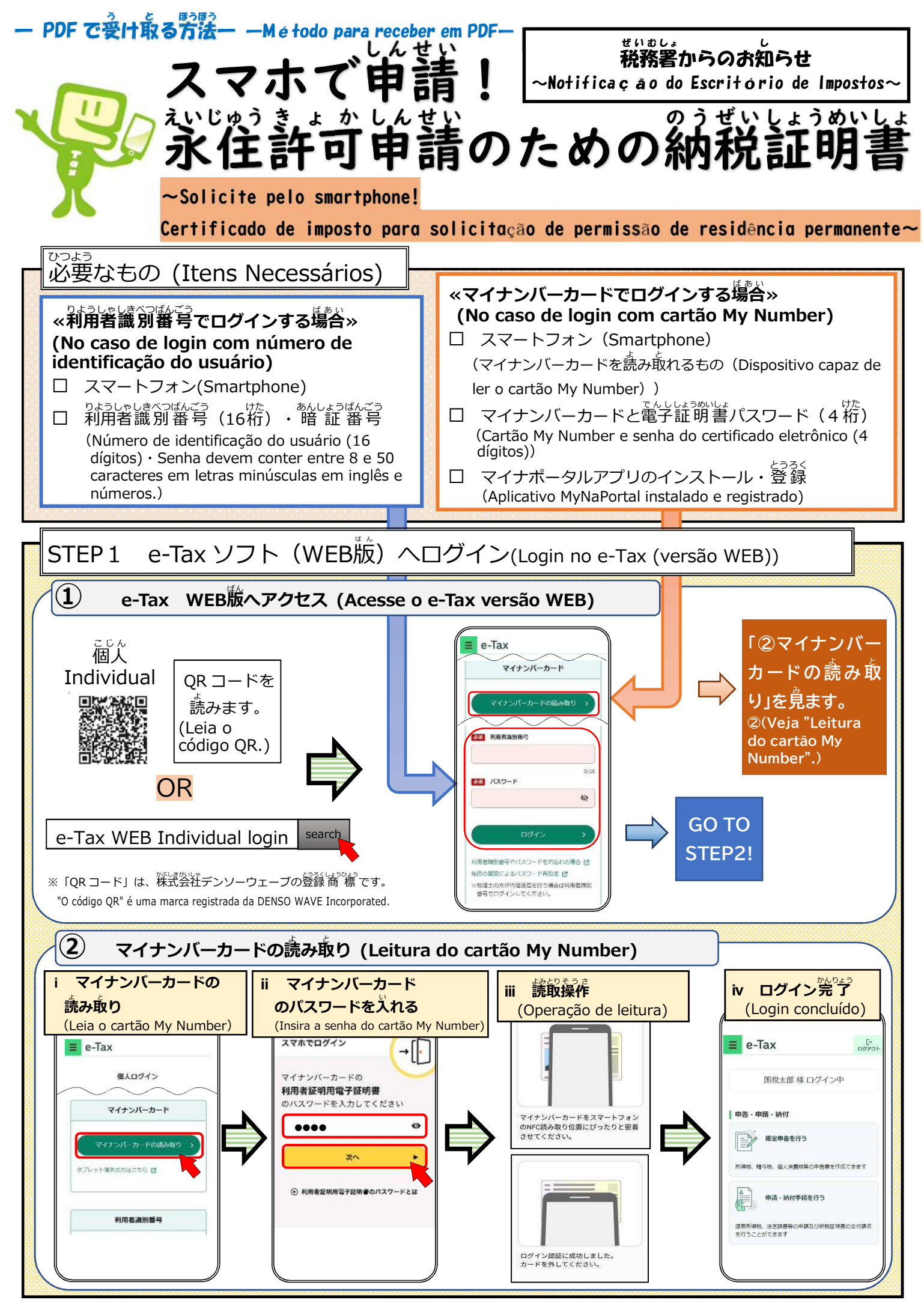

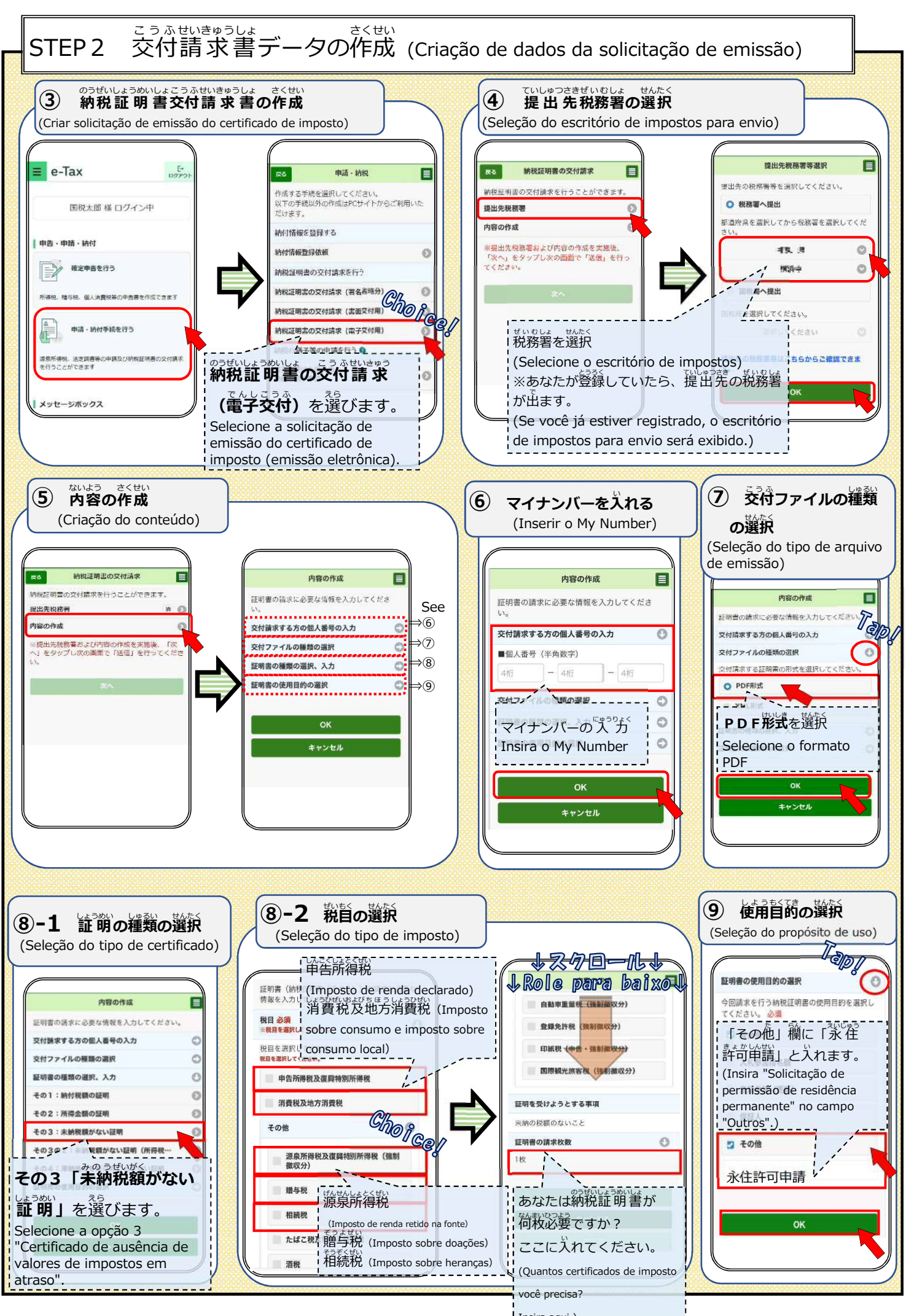

Insira aqui.)

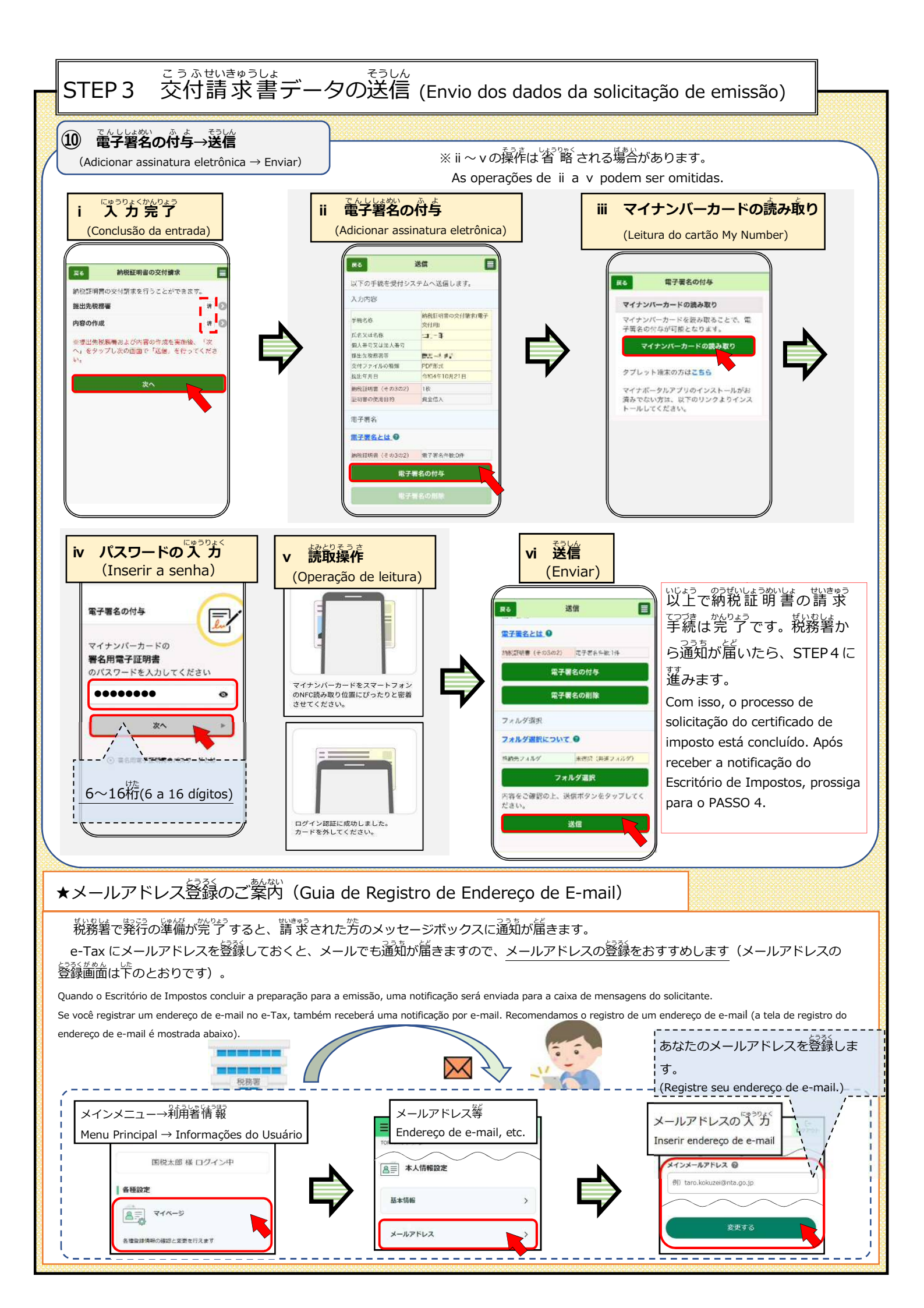

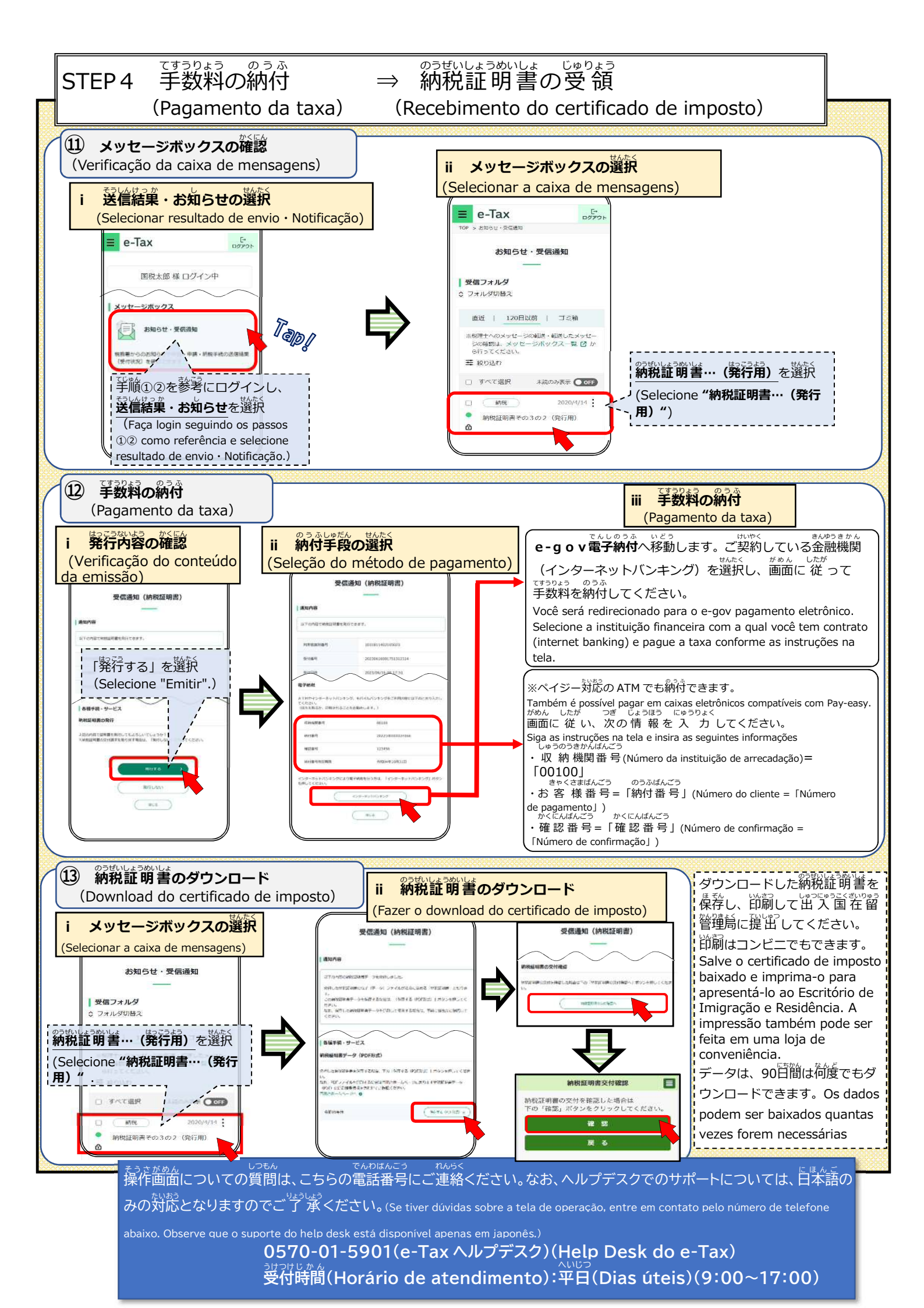